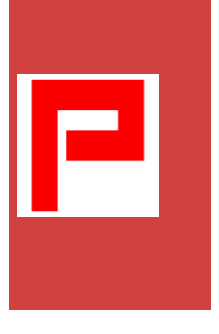

# TRAINING PEMBUATAN MEDIA PEMBELAJARAN UNTUK MENINGKATKAN KETERAMPILAN MENULIS SISWA MELALUI POWER DIRECTOR PADA GURU- GURU BAHASA INGGRIS

# Rani Autila1ª, Yulmiati2<sup>b</sup>

<sup>a</sup>Pendidikan Bahasa Inggris Universitas PGRI Sumatera Barat, <sup>b</sup>Pendidikan Bahasa Inggris Universitas PGRI Sumatera Barat

arani.autila.academic@gmail.com, byulmiati.academic@gmail.com

# PENDAHULUAN -

Power Director adalah sebuah perangkat lunak untuk mengedit video dengan berbagai macam fitur yang dapat digunakan untuk membuat video sendiri dengan semua jenis berkas seperti foto, klip video dan trek audio. Power Director merupakan perangkat lunak pengeditan video yang dikembangkan oleh CyberLink. Power Director berjalan pada Windows 7 hingga Windows 10, dengan versi 64-bit yang direkomendasikan. Menu utama yang terdapat di video Director adalah: 1. Capture; tombol capture akan membawa user ke capture window yang bisa mengcapture video/foto jika komputer yang digunakan terhubung dengan kamera/video recorder, 2. Edit; Menu edit membawa user ke Edit Window/Workspace, 3. Produce; Menu produce digunakan untuk memproduksi hasil akhir video editing agar dapat dibuka diluar aplikasi Power Director, 4. Create Disc; Menu Create Disc digunakan untuk memburn video yang diedit ke dalam disc. Kelebihan Power Director : 1.Memudahkan pembuatan film dalam kriteria pemula dengan menuntun dari awal hanya dalam lima langkah sederhana; 2. Menvediakan semua blok isi dasar dari provek video; 3. Mencakup lebih dari 500 efek, termasuk tema animasi, efek judul, transisi, partikel animasi dan objek PiP. Pembuatan media pembelajaran menggunakan Aplikasi Power Director ini yang akan di latih kepada guru- guru dalam upaya meningkatkan keterampilan menulis siswa.

Pengetahuan tentang keterampilan menulis telah dikembangkan oleh para ahli. Namun, masing – masing mereka memiliki perbedaan sudut pandang dalam mendefinisikannya. Istilah keterampilan menulis sangat penting dengan tujuan untuk membatasi sejauh mana kemampuan menulis dapat di kategorikan sebagai sebuah keterampilan. Keterampilan menulis merupakan sebuah kemampuan untuk menulis secara alami, koheren, menggunakan tata bahasa yang baik dan benar, lancar, otentik, dan memiliki tujuan yang jelas. Di sisi lain ketrampilan menulis didefinisikan sebagai sebuah kemampuan untuk menggunakan beberapa strategi dalam proses menulis (Hedge, 2000). Selanjutnya, Amato dan Patricia (2003) mendefinisikan keterampilan menulis sebagai sebuah kemampuan untuk menghadapi masalah – masalah yang timbul dalam proses menulis . Berdasarkan pendapat – pendapat diatas, peneliti menyimpulkan bahwa keterampilan menulis merupakan sebuah kemampuan untuk menulis secara lancar, sealami mungkin dengan ketepatan tata bahasa, ide yang koheren dan otentik serta memiliki tujuan yang jelas dengan memperhatikan sudut pandang pembaca dan menggunakan beberapa strategi untuk menghadapi masalah yang mungkin timbul dalam proses menulis dalam upaya menghasilkan tulisan yang terbaik. Untuk itu di perlukan media pembelajaran yang menarik dalam upaya melatih keterampilan menulis siswa tersebut. Namun, dalam masa pandemic covid 19 ini dimana sebagian pembelajaran masih dilakuakan secara daring, guru membutuhkan media pembelajaran yang menarik bagi siswa dalam upaya meningkatkan keterampilan menulisnya.

# Abstrak

Dalam mengajarkan writing, guru perlu membuat media pembelajaran yang dapat meningkatkan motivasi belajar siswa untuk meningkatkan keterampilan menulis. Karena itu guru perlu diberikan training pembuatan media pembelajaran untuk meningkatkan keterampilan menulis siswa, salah satunya melalui Power Director pada guru- guru Bahasa Inggris. Power Director adalah sebuah perangkat lunak untuk mengedit video dengan berbagai macam fitur yang dapat digunakan untuk membuat video sendiri dengan semua jenis berkas seperti foto, klip video dan trek audio. Secara umum pengabdian ini bertujuan untuk membekali guru- guru agar dapat menggunakan aplikasi Power Director sebagai media pembelajaran untuk meningkatkan keterampilan menulis siswa.

**Kata Kunci** : *Media pembelajaran, ketrampilan menulis, power director.* 

Abstract

In teaching writing, teachers need to create learning media that can increase students' learning motivation to improve writing skills. Therefore, teachers need to be given training in making learning media to improve students' writing skills, one of which is through the Power Director. Power Director is afull-featured video editing software that allows you to create your own videos with all kinds of files such as photos, video clips and audio tracks. Generally, this service aims to equip teachers to use the Power Director application as a learning medium to improve students' writing skills.

**Keywords**: Learning media, writing skill, power director

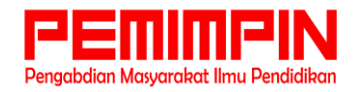

Terkait dengan temuan diatas, maka tim dosen prodi pendidikan Bahasa Inggris melakukan pengabdian untuk membantu menyelesaikan masalah tersebut. Adapun kegiatan pengabdian untuk membantu memberikan training pembuatan media pembelajaran untuk meningkatkan keterampilan menulis siswa melalui Power Director pada guru- guru Bahasa Inggris.

# 2. METODE ABDIMAS

Berdasarkan analisa permasalahan yang terjadi, maka pengabdian ini akan dilakukan dalam tiga kegiatan, yaitu:

### Materi Pengabdian 1.

Materi yang disampaikan kepada guru- guru MTSN LUKI adalah materi tentang cara penggunaan Aplikasi Power Director untuk meningkatkan keterampilan menulis siswa. Secara garis besar pelatihan ini terdiri dari tiga langkah yaitu :1) Import video, kemampuan dasar. 2) Editing Video. 3) Sharing ke Akun Youtube atau sosial media. a. Tutorial Dasar Import Video

Aplikasi ini memberikan fungsi dasar untuk melakukan impor video. Ada fitur tambahan pada power direktur yaitu para pengguna dapat mencapture audio maupun video dari device anda dan otomatis diimpor ketika selesai. Jadi semacam fitur rekaman video audio built in bawaan aplikasi. Sedangkan untuk audio, para pengguna dapat menggunakan rekaman audio bawaan power director di time line video, jadi dapat berfungsi sebagai dubbing, untuk mengisi audio dari video yang sudah direkam. Fungsi impor video ini meliputi impor dari penyimpanan lokal dan juga penyimpanan online. Ruang penyimpanan online yang didukung adalah google drive.

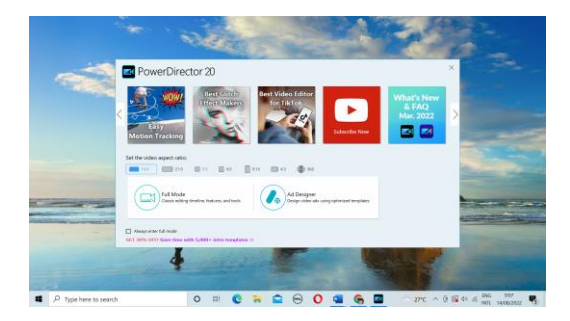

## **b.** Editing Video

Setelah proses impor video selesai, maka tahap berikutnya adalah editing video, nah tahap ini merupakan tahap yang paling menyenangkan. Karena para pengguna dapat berkreasi sesuai dengan imajinasi masing masing. Perlu di ketahui bahwa untuk versi gratis power direktor menyediakan 1 track audio dan 2 track video jika upgrade ke versi premium.

Di versi gratis ini maka akan ada watermark aplikasi dan hanya di versi premium saja para pengguna dapat menghasilkan video 4K. Pada tahapan ini para pengguna dapat menambah subtitle, menambahkan musik yang sesuai dengan video. Selain menambahkan musik dan subtitle, pengguna power director dapat juga melakukan modifikasi atau editing terhadap video yang ada. Ada beberapa tools yang tersedia didalamnya termasuk melakukan editing terhadap warna video.

| 🛃 the bot. Physics. View. Physical. 🔄 Poolane | New Last the Last the | . 69 × 🔯 the bat Flagra Ven Paytock 🖾                                                                                                    |               | 🖬 🖓 🕲 🔕 q 7 _ e ×                           |
|-----------------------------------------------|----------------------------------------------------------------------------------------------------|----------------------------------------------------------------------------------------------------|---------------|---------------------------------------------|
| C C C C C C C C C C C C C C C C C C C         |                                                                                                    | C C C C D D D Search there   IS Conclusion IS Search there Search there Search there   IS Conclusion IS Search there Search there Search there   IS Conclusion IS Search there Search there Search there   IS Conclusion IS Search there Search there Search there   IS Conclusion IS Search there Search there Search there   IS Conclusion IS Search there Search there Search there   IS Conclusion IS Search there Search there Search there   IS Conclusion IS Search there Search there Search there   IS Conclusion IS Search there Search there Search there   IS Conclusion IS Search there Search there Search there   IS Search there IS S | a.            |                                             |
|                                               |                                                                                                    | -                                                                                                    |               | Lasta Passar<br>() © ⊟ 21 <sup>(100</sup> ~ |
|                                               |                                                                                                    |                                                                                                    |               |                                             |
| 10 * á                                        |                                                                                                    |                                                                                                    |               |                                             |
| 10.0 5                                        |                                                                                                    | 14 * 6                                                                                                    |               |                                             |
| 1 <b>0</b> • 5                                |                                                                                                    | 10 * S                                                                                                    |               |                                             |
| 19.6 8                                        |                                                                                                    | 14.0.0                                                                                                    |               |                                             |
| 3 C + 5                                       |                                                                                                    | 10 * 6                                                                                                    |               |                                             |
| 10.0.0                                        |                                                                                                    | 14 + 6                                                                                                    |               |                                             |
| 8 • 0+                                        |                                                                                                    | · · · · ·                                                                                                    |               |                                             |
| 🖬 🔎 Type here to search 🛛 🛛 🖽 💽 🛸             | 🖬 😑 🔘 🧧 🌀 🖪 👘 27°C A 🗄 🕼 de di BNG 909                                                                                                    | ng 🖉 🔎 Type here to search O 🖽 🤇                                                                                                    | 0 🚘 🖨 🕒 0 🚘 🔂 | 27°C ^ @ @ \$ @ 100 918<br>10/1. 14/06/2022 |

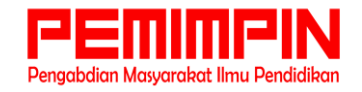

# c. Share ke Social Media

Ketika project editing video sudah selesai anda kerjakan, maka sekarang saatnya mengunggah ke akun media sosial anda. Fasilitas yang disediakan oleh aplikasi ini adalah bisa share langsung ke Youtube atau facebook. Namun Jika tidak ingin mengunggahnya, cukup simpan di penyimpanan lokal. Besok di kemudian hari bisa dibagikan ke kerabat atau teman kita. smartphone android.

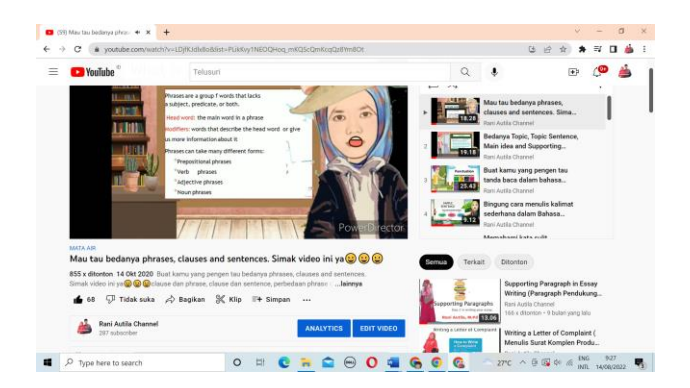

# 2. Metode Pelaksanaan

Untuk melaksanakan kegiatan pengabdian pada guru-guru Bahasa Inggris digunakan pendekatan edukatif yaitu pendekatan yang dalam program maupun pelaksanaan pengabdian mengandung unsur pendidikan yang dapat mendinamisasikan masyarakat menuju kemajuan yang dicita-citakan (Lembaga Penelitian dan Pengabdian Kepada Masyarakat, STMIK ROYAL Kisaran, 2015). Jadi dalam pengabdian yang akan dilakukan, tim pengabdian dari dosen prodi Pendidikan Bahasa Inggris akan memberikan training pembuatan media pembelajaran untuk meningkatkan keterampilan menulis siswa melalui Power Director pada guru- guru Bahasa Inggris. Berikut ini ringkasan capaian yang akan dihasilkan pada pengabdian pada masyarakat. Tabel 1.1 Capaian pengabdian

| Capaian Metode dan Kegiatan                                                                                                    |                                                                                                    | Indikator Capaian                                                                                                    |  |  |
|----------------------------------------------------------------------------------------------------|----------------------------------------------------------------------------------------------------|----------------------------------------------------------------------------------------------------|--|--|
| Pengenalan Aplikasi<br>Power Director                                                                                                    | Menambah pengetahuan guru<br>melalui pengenalan Aplikasi Power<br>Director                                                                                                    | Guru-guru Bahasa Inggris memahami dan<br>memiliki pengetahuan mengenai fungsi dan<br>kegunaan Aplikasi Power Director                                |  |  |
| Pelatihan menggunakan<br>Aplikasi Power Director<br>sebagai media<br>pembelajaran untuk<br>meningkatkan<br>keterampilan menulis<br>siswa | Menambah pengetahuan dan<br>keterampilan guru melalui training<br>menggunakan Aplikasi Power<br>Director sebagai media<br>pembelajaran untuk meningkatkan<br>keterampilan menulis siswa | Guru-guru Bahasa Inggris dapat<br>menggunakan Aplikasi Power Director<br>sebagai media pembelajaran untuk<br>meningkatkan keterampilan menulis siswa |  |  |

# a. Presentasi

Metode presentasi digunakan untuk memaparkan materi tentang penggunaan Aplikasi Power Director sebagai media pembelajaran. Dengan metode ini diharapkan peserta yang terlibat dapat memahami bagaimana penggunaan aplikasi tersebut. Kemudian mampu mengaplikasikannya dalam kegiatan belajar mengajar.

b. Menayangkan video

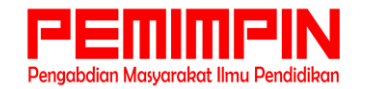

Penanyangan video singkat terkait contoh penggunaan aplikasi Power Director dapat membantu mereka menerapkan contoh tersebut. Dengan tersediannya contoh autentik tidak membuat mereka kesulitan dalam memahami materi.

- c. Tanya Jawab
  - Metode ini dimaksudkan untuk lebih memahami apa yang disajikan dalam presentasi materi.
- d. Latihan

Latihan digunakan untuk mengaplikasikan materi yang sudah disampaikan. Latihan untuk melihat sejauh mana guru- guru dapat menggunakan aplikasi Power Director.

# **3. HASIL DAN PEMBAHASAN**

# a. Cara menggunakan PowerDirector di PC

Semua yang perlu Anda lakukan gunakan PowerDirector adalah mengunduh program pada PC Anda (ini hanya tersedia untuk PC Windows). Pilih salah satu mode pengeditan yang tersedia dan impor konten yang Anda minati.

# b. Cara mengunduh PowerDirector

PowerDirector adalah program berbayar. Berbagai paket tersedia dengan harga mulai € 51,99 / tahun atau € 19,99 / bulan, tetapi tersedia versi percobaan yang memungkinkan Anda untuk menguji operasinya selama 30 hari. Untuk mengunduh versi percobaan PowerDirector di PC Anda, oleh karena itu, hubungkan ke situs web resmi perangkat lunak dan klik tombol Unduhan gratis. Setelah unduhan selesai, klik dua kali pada file tersebut CyberLink\_PowerDirector\_Downloader.exe Saya mendapat dan menekan tombol rumah, untuk mulai mengunduh file yang diperlukan agar program dapat berfungsi. Pada titik ini, pilih opsi Install Nowklik tombolnya ya, untuk memungkinkan program melakukan perubahan pada PC Anda. Silahkan pilih bahasa melalui menu drop-down yang sesuai dan tekan tombol berikut, lalu pilih opsi saya menerima, tunggu bilah kemajuan mencapai 100% dan klik tombol Mulai PowerDirector, untuk menyelesaikan instalasi dan memulai program. Di layar baru yang muncul, pilih opsi Registrasi cepat, masukkan data yang akan dikaitkan dengan akun Anda di bidang email y kata sandi Beri tanda centang di sebelah item Saya berusia lebih dari 16 tahun dan saya menerima kebijakan privasi. Klik pada tombol Daftar sekarang, untuk menyelesaikan registrasi. Sekarang, masuk ke email Anda, cari email yang dikirim oleh CyberLink (pembuat PowerDirector) dan tekan item Aktifkan profil Anda, untuk memverifikasi identitas Anda dan mengaktifkan akun Anda. Akhirnya, kembali ke PowerDirector, klik tombol akses, masukkan data yang sebelumnya dibuat di bidang email y kata sandi dan tekan tombol akses v Terima dan lanjutkan, untuk mulai menggunakan PowerDirector.

# c. Cara membuat proyek baru dengan PowerDirector

Untuk membuat proyek pertama Anda dengan PowerDirector, pertama pilih format yang menarik minat Anda 16: 9, 4: 3, 09: 16, 1: 1 y 360°. Kemudian pilih mode proyek yang Anda inginkan: Mode -Full memungkinkan Anda untuk menggunakan semua fungsi program, untuk membuat / edit video menjaga setiap detail. Mode -Storyboard untuk membuat storyboard dengan video dan gambar. -Pengacara presentasi untuk membuat tayangan slide foto dinamis. -Mode otomatis untuk membuat proyek dengan memilih elemen yang Anda minati dan memilih gaya dari yang tersedia.

# d. Bagaimana cara mulai mengedit

Untuk menjelaskan secara rinci fitur-fitur PowerDirector, saya akan mengambil sebagai referensi Mode penuh. Setelah memilih opsi yang dimaksud, pilih item Impor menengah (ikon dari panah dan folder ), untuk mulai mengimpor konten yang Anda minati dan pilih salah satu elemen yang tersedia Impor file multimedia, untuk mengimpor file individual dan Impor folder media, untuk mengimpor beberapa item secara bersamaan. Akan berguna untuk mengetahui hal itu saat memilih item Konten rata-rata dan pilih opsi yang Anda minati ( Palet warna, Gambar Latar Belakang, Musik latar, Klip suara dll.) Anda juga dapat memilih gambar PowerDirector, latar belakang, efek suara dan trek musik. Juga, dengan mengklik opsi akuisisi Anda dapat membeli file dari perangkat eksternal yang terhubung ke PC. Apa pun item yang ingin Anda gunakan untuk proyek Anda, yang perlu Anda lakukan untuk menambahkannya ke ruang kerja

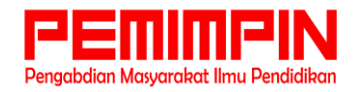

adalah menyeretnya ke timeline PowerDirector. Pada titik ini, dengan mengklik kanan setiap item yang tersedia di ruang kerja, Anda dapat menerapkan perubahan audio dan video. Atau, Anda dapat memilih salah satu opsi yang terlihat di atas garis waktu program. Misalnya, jika niat Anda adalah mengedit video, setelah menambahkannya ke ruang kerja dan memilihnya, Anda dapat memilih opsi Perbaikan / Peningkatan ayat menyesuaikan kecerahan, menstabilkan video, menghilangkan kebisingan latar belakang y lebih banyak Namun, dengan memilih opsi instrumen Anda dapat menyesuaikan kecepatan film, A memplot hiasan dan akses bagian tersebut Editor audio di mana Anda dapat mengelola semua yang terkait dengan aspek suara video (volume, distorsi, pengaturan dan sebagainya). Selain mengimpor elemen baru, dari bagian mengedit PowerDirector juga dapat menerapkan efek dan peningkatan pada proyek Anda dengan memilih salah satu alat yang tersedia di sebelah kiri. Efek -Aera memungkinkan Anda memilih dan menggunakan salah satu dari lebih dari 100 efek yang tersedia. Area overlay video Kumpulkan lebih dari 30 efek yang dapat ditumpangkan pada elemen lain. Area title memungkinkan Anda untuk menambahkan teks ke proyek Anda. Area transisi memungkinkan Anda untuk menggunakan efek transisi antara satu elemen dan lainnya. Audio pencampuran area memungkinkan Anda menyesuaikan volume suara, musik, dan efek audio lainnya. Area rekaman -Voice-off memungkinkan Anda untuk membuat rekaman di tempat. Area -Capitular memungkinkan Anda untuk secara otomatis mengatur bab dalam proyek Anda. Subtitle area memungkinkan Anda membuat dan menambahkan subtitle.

# e. Ekspor

Setelah menyelesaikan pembuatan proyek Anda, Anda dapat beralih ke fase produksi untuk mengekspornya ke PC Anda. Untuk melakukan ini, pilih opsi menghasilkan dari menu yang terletak di atas, pilih format video yang menarik minat Anda AVI, MPEG, AVC dll. atau klik pada ikon dua not musik, untuk memilih format audio (WMA, M4A, WAV). Atau klik tombol Penganalisa profil, untuk memulai analisis proyek Anda dan mendapatkan saran tentang format mana yang harus dipilih. Setelah Anda memilih, tunjukkan folder ekspor dan klik tombol rumah, untuk memulai ekspor. Jadi tunggu bilah kemajuan mencapai 100% dan Anda selesai. Akan berguna untuk mengetahui bahwa Anda juga dapat membagikan video Anda secara online, tanpa mengekspornya ke PC Anda. Jika demikian, pilih item pilih platform tersebut menghasilkan y Sejalan, vang Anda minati (Youtube, Vimeo y Dailymotion), masuk judul, deskripsi, label y kategori dari film, atur privasi Anda ( publik o pribadi ) dan klik tombol mulai y Mengizinkan, untuk mengakses akun Anda dari platform yang dipilih dan mulai memuat film.

# f. Cara mengaktifkan PowerDirector

Seperti disebutkan dalam baris pembuka panduan ini, ketika Anda mengunduh PowerDirector versi percobaan, Anda dapat menggunakan program tersebut secara gratis selama 30 hari, meskipun dengan beberapa batasan (misalnya, logo PowerDirector berlaku untuk video yang diekspor ). Anda dapat mengaktifkan versi lengkap PowerDirector kapan saja, memilih untuk membeli salah satu lisensi yang tersedia atau mengaktifkan paket berlangganan. Dalam kasus pertama, Anda harus tahu bahwa ada dua jenis lisensi yang tersedia: Direktur Daya Ultra (99,99 euro) e Direktur Daya Ultimate (€ 129,99). Yang terakhir ini juga memungkinkan perolehan format video profesional dan fungsi pengeditan video lanjutan (misalnya, kemampuan untuk lihat pratinjau Montase 4K). Adapun langganan yang tersedia, Anda dapat memilih di antara PowerDirector 365 (19,99 euro / bulan atau 51,99 euro / tahun) dan Director Suite 365 (€ 29,99 / bulan atau € 96,99 / tahun). Satu-satunya perbedaan antara dua langganan adalah bahwa Director Suite 365, selain menawarkan ruang untuk penyimpanan awan 100GB (vs.50GB untuk PowerDirector 365), ini juga memungkinkan Anda untuk menggunakan perangkat lunak CyberLink lainnya (PhotoDirector, Direktur Audio y Pengarah Warna). Yang perlu Anda lakukan untuk membeli lisensi PowerDirector atau mengaktifkan salah satu langganan yang tersedia adalah terhubung ke situs web resmi program dan klik tombol. Membeli sehubungan dengan opsi yang Anda minati. Setelah ini selesai, masukkan data Anda di bidang email, Kode pajak, nama, nama keluarga, PAC y ciudad dan klik tombolnva Pergi ke kasir. lalu pilih metode pembavaran vang Anda inginkan (kartu kredit, PayPal o transfer bank), masukkan data dalam bidang yang sesuai dan tekan tombol Beli sekarang, untuk menyelesaikan pembelian dan menerima instruksi untuk mengaktifkan versi lengkap PowerDirector.

# g. Cara menggunakan PowerDirector di ponsel dan tablet

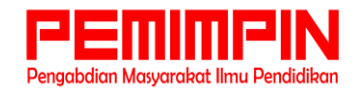

Jika Anda bertanya-tanya apakah itu mungkin gunakan PowerDirector di ponsel dan tablet, Anda akan senang mengetahui bahwa jawabannya positif. Bahkan program yang dimaksud juga tersedia dalam bentuk aplikasi untuk perangkat Android y iPhone / iPad, meskipun dengan beberapa keterbatasan dibandingkan dengan versi PC.

# 4. KESIMPULAN

Kegiatan pengabdian masyarakat berupa training pembuatan media pembelajaran untuk meningkatkan keterampilan menulis siswa melalui Power Director pada guru- guru Bahasa Inggris sangat mengeksplorasi penggunaan Ilmu pengetahuan dan teknologi yang juga selaras dengan kondisi pembelajaran saat ini. Melalui PKM ini, tim pengabdi memberikan pembekalan tentang bagaimana pembuatan media pembelajaran yang menarik untuk meningkatkan keterampilan menulis siswa melalui Power Director. Selaras dengan kondisi diatas, maka pada kegiatan PKM ini, guru-guru Bahasa Inggris di pandu bagaimana menggunakan Aplikasi Power Director sebagai media pembelajaran yang menarik sehingga nantinya pada akhir kegiatan guru-guru Bahasa Inggris dapat dengan lancar menggunakan Aplikasi Power Director sebagai media pembelajaran untuk meningkatkan keterampilan menulis siswa.

# **DAFTAR PUSTAKA**

- [1] D. Brown, *Principles of Language Learning and Teaching*. New York: Pearson Education, 2000.
- [2] T. Hedge, *Teaching and Learning in the Language Classroom*. Oxford: Open University Press, 2000.

[3] L. Setyowati and S. Sukmawan, "Authentic materials for teaching writing: A critical look," *Int. J. Lang. Educ.*, vol. 3, no. 2, pp. 68–77, 2019, doi: 10.26858/ijole.v3i2.9609.

[4] https://kaltim.tribunnews.com/2022/03/13/apa-itu-aplikasi-edit-video-

cyberlink-powerdirector-ketahui-kelebihan-dan-kelemahannya?page=all